Handleiding van PIMs tool

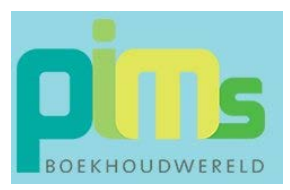

# Een factuur maken met PIMs tool

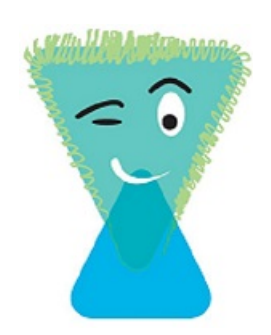

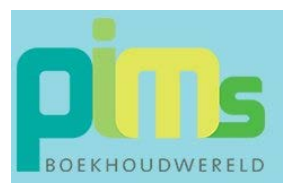

# Een factuur maken met PIMs tool

Een factuur maken met PIMs tool gaat zeer eenvoudig. Voorwaarde is wel dat het Profiel volledig is ingevuld.

Ook is het nodig dat bij de Klanten de Naam, het Adres, de Postcode en de Woonplaats is ingevuld.

#### Een klant aanmaken

#### 🐣 Klik op de opdracht Klanten

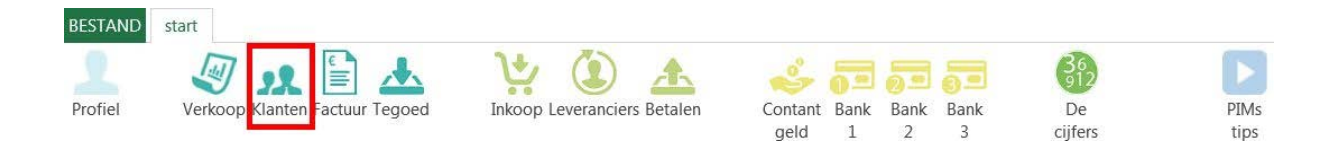

#### Het volgende scherm verschijnt.

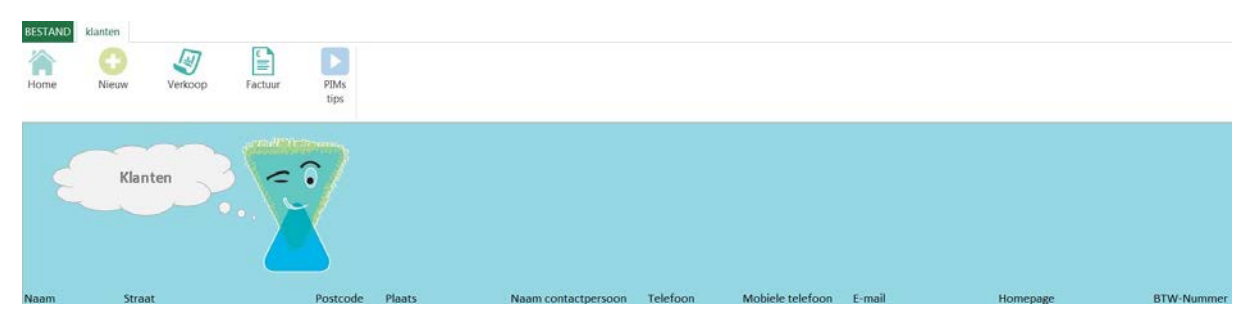

🖑 Klik op de opdracht Nieuw

Het volgende venster verschijnt:

| Invoer Klant           | X           |
|------------------------|-------------|
| Wil je een nieuwe klan | t invoeren? |
| Ja                     | Nee         |

ூ Klik op de knop Ja

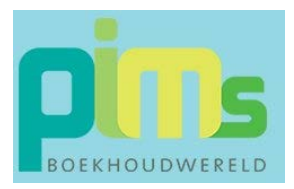

#### Het volgende venster verschijnt:

| ОК        |
|-----------|
| Annuleren |
|           |

ூ Type een unieke klantnaam, bijvoorbeeld Henk Jansen

| Invoer klant                  | X         |
|-------------------------------|-----------|
| Voer een unieke klantnaam in! | ОК        |
|                               | Annuleren |
| Henk Jansen                   |           |

ூ Klik op de knop OK

Het volgende Venster verschijnt:

|                               | forces Mitchington to     |            |
|-------------------------------|---------------------------|------------|
| Een klantnaam kun je niet ver | anderen. Ben je akkoord m | et de naam |
| Hony Jancon/                  |                           |            |
| Henk Jansen?                  |                           |            |

ී Klik op de knop Ja

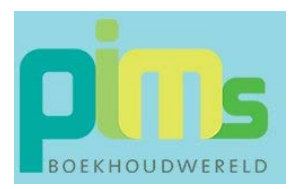

Het volgende Venster verschijnt:

| Aandachtspunten klanten                                                                                  |  |  |  |  |
|----------------------------------------------------------------------------------------------------|--|--|--|--|
|                                                                                                    |  |  |  |  |
| Voer de overige gegevens zo volledig mogelijk in.                                                        |  |  |  |  |
| De adresgegevens komen terug op de factuur en de aanmaning.                                              |  |  |  |  |
| Het telefoonnummer en emailadres zijn nodig als je de lijst Nog te<br>ontvangen klanten wilt raadplegen! |  |  |  |  |
| ОК                                                                                                    |  |  |  |  |

- ・ Klik op de knop OK
- ✓ Uul de klantgegevens aan.

|             | Klanten      |          |           |                     |              |                  |                    |          |            |
|-------------|--------------|----------|-----------|---------------------|--------------|------------------|--------------------|----------|------------|
| Naam        | Straat       | Postcode | Plaats    | Naam contactpersoon | Telefoon     | Mobiele telefoon | E-mail             | Homepage | BTW-Nummer |
| Henk Jansen | ZZP straat 1 | 1111 aa  | Amsterdam | Henk Jansen         | 010-12345678 | 06-87654321      | Info@henkjansen.nl |          |            |

## Een factuur maken

Vanuit het scherm klanten kun je rechtstreeks naar het scherm Factuur.

ி Klik op de opdracht Factuur

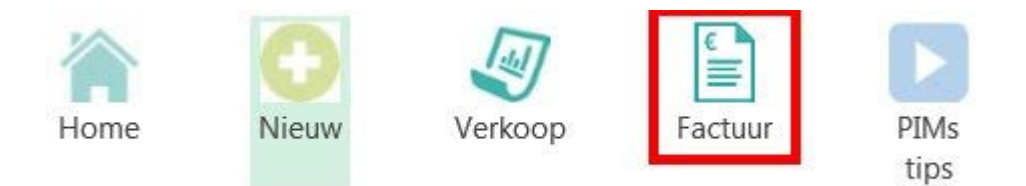

Het scherm Factuur wordt nu actief. De volgende opdrachten zijn zichtbaar.

| BESTAND | factuur |                        |                          |                         |                         |                  |                         |              |
|---------|---------|------------------------|--------------------------|-------------------------|-------------------------|------------------|-------------------------|--------------|
| Home    | Klanten | Kies klant Henk Jansen | - V<br>Bevestig<br>keuze | Nieuwe<br>factuur regel | Wijzig<br>factuur regel | Print<br>factuur | Print blanco<br>factuur | PIMs<br>tips |

Hik op de opdracht Bevestig keuze

De gegevens van Henk Jansen worden nu automatisch in de factuur geplaatst. Eveneens verschijnt linksboven in het scherm het volgende venster:

| Omzet goederen      | C Omzet diensten      |
|---------------------|-----------------------|
| Overige opbrengsten | C Verkoop bezittingen |
| Vrije tekst         |                       |

の Maak een keuze, bijvoorbeeld Omzet diensten

| mschrijving.                                   | X         |
|------------------------------------------------|-----------|
| Geef een omschrijving voor deze factuurregel : | ОК        |
|                                                | Annuleren |

他 Klik op de knop OK

#### Het volgende scherm verschijnt:

| ОК        |
|-----------|
| Annuleren |
|           |

- 他 Klik op de knop OK

Het volgende scherm verschijnt

| Kies btw co       | ode           |  |
|-------------------|---------------|--|
| C 21%             | C Vrijgesteld |  |
| <mark>⊂ 6%</mark> | C Bijzonder   |  |
| ◯ Geen            |               |  |

✓ B Kies de juiste btw code, bijvoorbeeld 21%

Meerdere regels invoeren zijn mogelijk, evenals vrije tekstregels.

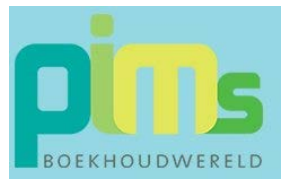

### Factuur printen

| BESTAND   | factuur |                        |                     |                         |                         |                  |                         |              |
|-----------|---------|------------------------|---------------------|-------------------------|-------------------------|------------------|-------------------------|--------------|
| A<br>Home | Klanten | Kies klant Henk Jansen | - Bevestig<br>keuze | Nieuwe<br>factuur regel | Wijzig<br>factuur regel | Print<br>factuur | Print blanco<br>factuur | PIMs<br>tips |

PIMs tool vraagt om de volgende bevestiging:

| actuur akkoord?        |             |
|------------------------|-------------|
| Het factuurbedrag is € | 90,75.      |
| Ben je akkoord met de  | ze factuur? |
| la                     | Nee         |

Als je akkoord bent, dan wordt de factuur in PDF geprint en automatisch door gezet naar de Verkopen. Ook wordt de factuur geplaatst in de map Facturen. Deze map is terug te vinden in de map waarin PIMs tool is opgeslagen.

ூ Klik op de knop Ja

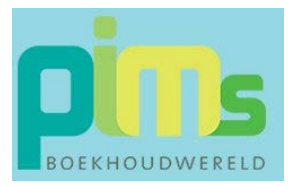

De factuur wordt nu in PDF formaat op je scherm getoond. Als je deze weg klikt, dan komt de volgende melding:

| Factuur                                                                                                  | X                                                      |
|----------------------------------------------------------------------------------------------------|--------------------------------------------------------|
| Factuur 60033 is als pdf bewaard in<br>Deze map vind je op jouw compute<br>Ik wil nog een factuur maken! | de map Factuur<br>r daar waar PIMs tool is opgeslagen! |
|                                                                                                    | <u>J</u> a <u>N</u> ee                                 |

① Klik op de knop Nee

PIMs tool verlaat de factuur omgeving en keert terug naar het startscherm.

#### Factuurregels in verkopen

<sup>off</sup> Klik vanuit het startscherm op de opdracht Verkoop.

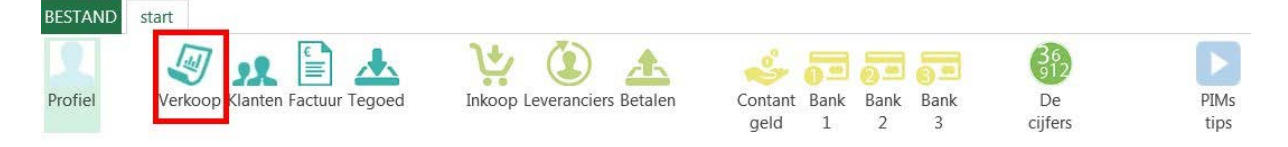

In het scherm Verkoop is de gemaakte boeking terug te vinden.

| <          | Verkop   | ven 3         |                    |        |       |                |       |        |          |       |         |
|------------|----------|---------------|--------------------|--------|-------|----------------|-------|--------|----------|-------|---------|
| Factuurnr. | Datum    | Klant         | Omschrijving       | Bedrag |       | Rekening       | Bedra | g Incl | BTW Code | Btw   | -bedrag |
| 60033      | 13-2-201 | 5 Henk Jansen | Workshop Wordpress | €      | 90,75 | Omzet diensten | €     | 90,75  |          | 21% € | 15,75   |